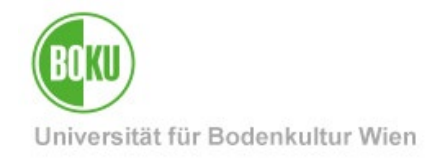

# Anerkennungen in BOKUonline

Erfassung von Anerkennungen und Leistungsnachträgen in BOKUonline

| Zielgruppe der<br>Dokumentation: | Studierende                                                                                              |
|----------------------------------|----------------------------------------------------------------------------------------------------|
| Anfragen bitte<br>an:            | BOKU-IT Hotline (technische Anfragen)<br><u>boku-it@boku.ac.at</u>                                       |
|                                  | Studienservices/Prüfungswesen – Bereich Anerkennungen (inhaltliche Anfragen)<br>anerkennungen@boku.ac.at |

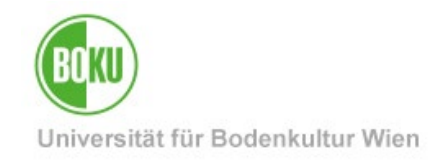

# Inhaltsverzeichnis

| 1 | Al  | lgeme   | ines                                                                   | 3  |
|---|-----|---------|------------------------------------------------------------------------|----|
|   | 1.1 | Ges     | etzliche Grundlagen von Anerkennungen                                  | 3  |
|   | 1.2 | Ane     | rkennungen ohne Verfahren                                              | 4  |
|   | 1.3 | Einę    | gabemöglichkeiten in BOKUonline                                        | 5  |
|   | 1.4 | Abla    | auf Anerkennung von Pflicht- und Wahllehrveranstaltungen               | 6  |
|   | 1.5 | Abla    | auf Leistungsnachträge / freie Wahllehrveranstaltungen                 | 8  |
| 2 | Ar  | nerken  | nungsanträge / Pflicht- und Wahllehrveranstaltungen                    | 9  |
|   | 2.1 | Erst    | ellung eines Anerkennungsantrags                                       | 9  |
|   | 2.2 | Aufi    | rufen und Befüllen des Anerkennungsantrags                             | 12 |
|   | 2.  | 2.1     | Anerkennung von an der BOKU absolvierten LV-Prüfungen                  | 13 |
|   |     | 2.2.1.  | 1 Neue Position – Erfassen der absolvierten BOKU-Lehrveranstaltung(en) | 13 |
|   |     | 2.2.1.  | 2 Zuordnung der anzuerkennenden BOKU-LV                                | 15 |
|   | 2.  | 2.2     | Anerkennung von nicht an der BOKU absolvierten Leistungen              | 18 |
|   |     | 2.2.2.  | 1 Neue Position – Erfassen der absolvierten Leistungen                 | 18 |
|   |     | 2.2.2.2 | 2 Zuordnung der anzuerkennenden BOKU-LV                                | 21 |
|   | 2.  | 2.3     | Überprüfung und Bestätigung der Positionen                             | 21 |
|   | 2.  | 2.4     | Information der Studienservices                                        | 23 |
|   | 2.  | 2.5     | Einholung von Stellungnahmen der Lehrveranstaltungsleitungen           | 23 |
|   | 2.  | 2.6     | Übermittlung der Stellungnahmen                                        | 25 |
|   | 2.  | 2.7     | Ausstellung des Anerkennungsbescheides                                 | 25 |
| 3 | Le  | eistung | snachträge / freie Wahllehrveranstaltungen                             | 25 |
|   | 3.1 | Erfa    | issung einer "Neuen Leistung"                                          | 26 |
|   | 3.2 | Übe     | erprüfung und Gültigsetzung                                            | 30 |

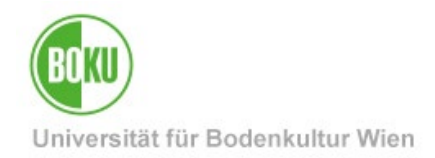

## **1** Allgemeines

Diese Dokumentation dient als Leitfaden für Studierende zur Online-Erfassung eines Antrages auf Anerkennung von Leistungen bzw. Eintragung von Prüfungsleistungen von anderen Bildungseinrichtungen (Leistungsnachträge).

**Wichtig:** Zu beachten ist, dass das Studium, für das eine Anerkennung beantragt oder ein Leistungsnachtrag erfasst wird, gültig gemeldet sein muss.

### 1.1 Gesetzliche Grundlagen von Anerkennungen

Gemäß § 78 Universitätsgesetz 2002 können **Prüfungen, andere Studienleistungen, Tätigkeiten und Qualifikationen** auf Antrag des\*der Studierenden für ein ordentliches oder außerordentliches Studium von dem\*der Studiendekan\*in bescheidmäßig anerkannt werden, wenn **keine wesentlichen Unterschiede hinsichtlich der erworbenen Kompetenzen (Lernergebnisse)** bestehen.

Folgende Arten von Leistungen können für **Pflicht- und Wahllehrveranstaltungen** anerkannt werden:

- Leistungen von anerkannten postsekundären Bildungseinrichtungen
- Leistungen von berufsbildenden höheren Schulen (BHS) in den für die künftige Berufstätigkeit erforderlichen berufsqualifizierenden Fächern
- wissenschaftliche T\u00e4tigkeiten oder wissenschafts- oder ausbildungsbezogene Praktika in Betrieben oder Forschungseinrichtungen au
  ßerhalb der Universit\u00e4t und bei gemeinsam eingerichteten Studien au
  ßerhalb der beteiligten Bildungseinrichtungen, die eine wissenschaftliche Berufsvorbildung vermitteln k\u00f6nnen
- berufliche oder außerberufliche Kompetenzen nach Durchführung einer Validierung der Lernergebnisse

Die Anerkennung von an BHS absolvierten Leistungen sowie beruflichen oder außerberuflichen Kompetenzen ist auf ein Höchstausmaß von jeweils maximal 60 ECTS, insgesamt maximal 90 ECTS beschränkt.

Es können nur positive Leistungen anerkannt werden.

Für **freie Wahllehrveranstaltungen** können Leistungen von allen anerkannten in- und ausländischen Universitäten bzw. Hochschulen im Ausmaß der maximal vorgesehenen ECTS-Anzahl gemäß jeweiligem Curriculum berücksichtigt werden.

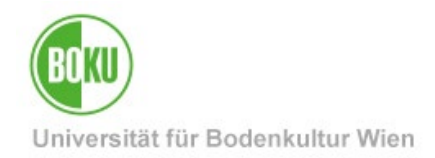

## 1.2 Anerkennungen ohne Verfahren

Folgende Lehrveranstaltungen erfordern kein Anerkennungsverfahren – diese Leistungen werden nicht beim Bereich Anerkennungen eingereicht, sondern werden nach **Einreichung des Studienabschlusses** (an <u>studienservices@boku.ac.at</u>) von den Studienservices geprüft und gültig gesetzt.

- Freie Wahllehrveranstaltungen werden beim Studienabschluss bestätigt.
- Äquivalente Lehrveranstaltungen gemäß Äquivalenzliste Ihres Studiums werden beim Studienabschluss von den Studienservices ohne Bescheid übertragen. Die Äquivalenzlisten finden Sie auf der Webseite Ihres Studiums.
- Vorgezogene Masterlehrveranstaltungen, die im BOKU-Bachelorstudium absolviert (vorgezogen) wurden, werden beim Studienabschluss von den Studienservices ohne Bescheid übertragen, sofern es sich um idente Lehrveranstaltungen handelt (d.h. gleiche Lehrveranstaltungsnummer, Titel, Typ und ECTS). Wenn die Leistungen in dringenden Fällen früher gültig gesetzt werden müssen, ist ein Anerkennungsantrag in BOKUonline zu erfassen.
- Idente Lehrveranstaltungen (d.h. gleiche Lehrveranstaltungsnummer, Titel, Typ und ECTS), die in einem anderen BOKU-Studium absolviert wurden und für ein weiteres BOKU-Studium benötigt werden, werden beim Studienabschluss von den Studienservices ohne Bescheid übertragen ("1:1 Anerkennungen"). Wenn die Leistungen in dringenden Fällen früher gültig gesetzt werden müssen, ist ein Anerkennungsantrag in BOKUonline zu erfassen.

<u>Ausnahmen</u>: Wenn diese Lehrveranstaltungen an der BOKU ursprünglich im Rahmen eines **außerordentlichen** Studiums oder einer **Mitbelegung** abgelegt wurden oder von einem Studium für ein **Individuelles Studium** anerkannt werden sollen, müssen diese dennoch mittels Bescheid anerkannt werden und es ist dafür ein Anerkennungsantrag in BOKUonline zu erfassen und anschließend über <u>anerkennungen@boku.ac.at</u> einzureichen.

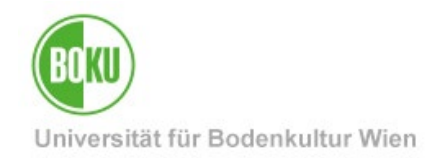

## 1.3 Eingabemöglichkeiten in BOKUonline

Diese Anwendung erlaubt die Erfassung von

- Anerkennungsanträgen für Leistungen, die an der Universität für Bodenkultur Wien (BOKU) erbracht wurden (2 Anerkennungsanträge / Pflicht- und Wahllehrveranstaltungen).
- Anerkennungsanträgen für Leistungen, die an anderen Bildungseinrichtungen erbracht wurden (2 Anerkennungsanträge / Pflicht- und Wahllehrveranstaltungen).
- Neuen Leistungen für freie Wahllehrveranstaltungen anderer
   Bildungseinrichtungen (3 Leistungsnachträge / freie Wahllehrveranstaltungen).

Sie können die Daten, die Sie eingeben, speichern und beliebig verändern, bis Sie diese bestätigen.

#### Wichtig: Beachten Sie, dass die Studienservices keine automatische

**Benachrichtigung über Eingaben erhalten** und Sie die Studienservices via E-Mail (<u>anerkennungen@boku.ac.at</u>) über Ihre offizielle **@students.boku.ac.at** E-Mail-Adresse kontaktieren und über Ihre Eingabe informieren müssen, sodass diese als eingereicht gilt.

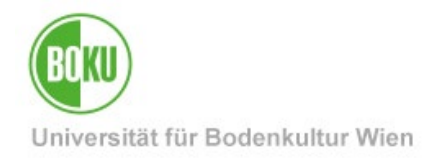

# 1.4 Ablauf Anerkennung von Pflicht- und Wahllehrveranstaltungen

| Schritte | Studierende                                                                                                    | Studienservices                                                                                                    |
|----------|----------------------------------------------------------------------------------------------------|----------------------------------------------------------------------------------------------------|
| 1.       | <b>Erfassung</b> eines<br>Anerkennungsantrags in BOKUonline<br>und Eingabe der anzuerkennenden<br>Leistungen (Prüfungen)                                                                                                    |                                                                                                    |
| 2.       | Information<br>Studienservices/Prüfungswesen<br>(Bereich Anerkennungen) über die<br>erfolgte Eingabe via E-Mail<br>(anerkennungen@boku.ac.at)<br>inklusive Übermittlung der<br>zugehörigen Leistungsnachweise (z.B.<br>Lehrveranstaltungszeugnisse,<br>Sammelzeugnis), indem die<br>Unterlagen in BOKUdrive<br>hochgeladen werden und der<br>BOKUdrive-Link in die E-Mail<br>eingefügt wird – eine Anleitung finden<br>Sie hier, KEINE Anhänge<br>(Attachments) übermitteln. |                                                                                                    |
| 3.       |                                                                                                    | Formale Prüfung des Antrags                                                                                                    |
| 4.       |                                                                                                    | <b>Rückmeldung</b> an Studierende*n zu den<br>weiteren Schritten via E-Mail<br>(Verbesserungsaufträge, Ersuchen um<br>Einholung von erforderlichen<br>Stellungnahmen) |
| 5.       | Einholung von Stellungnahmen<br>nach Überprüfung und Freigabe der<br>Studienservices:<br>Ausdruck des<br>Anerkennungsantrags inkl.<br>Prüfvermerk der Studienservices =<br>Formular(e) für einzuholende(n)<br>Stellungnahme(n)<br>Übermittlung an die aktuelle LV-<br>Leitung inkl. Leistungsnachweisen<br>und sonstigen Unterlagen mit dem<br>Ersuchen um inhaltliche Beurteilung<br>und Stellungnahme                                                                      |                                                                                                    |

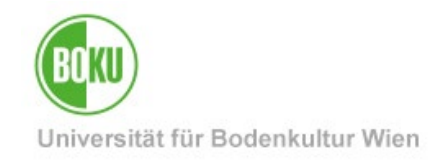

| 6.  | Übermittlung aller eingeholten<br>Stellungnahmen inkl.<br>Leistungsnachweisen via E-Mail<br>( <u>anerkennungen@boku.ac.at</u> ), indem<br>die gesammelten Unterlagen in<br>BOKUdrive hochgeladen werden und<br>der BOKUdrive-Link in die E-Mail<br>eingefügt wird – eine Anleitung finden<br>Sie <u>hier</u> , KEINE Anhänge<br>(Attachments)übermitteln | Entgegennahme der Stellungnahmen<br>zum jeweiligen Antrag                                                                                                    |
|-----|----------------------------------------------------------------------------------------------------|----------------------------------------------------------------------------------------------------|
| 7.  |                                                                                                    | Entscheidung des*der Studiendekan*in<br>über den gesamten Antrag, wenn alle<br>erforderlichen Stellungnahmen vorliegen                                                                                                    |
| 8.  |                                                                                                    | Erstellung des<br>Anerkennungsbescheides                                                                                                    |
| 9.  |                                                                                                    | <b>Übermittlung</b> des<br><b>Anerkennungsbescheides</b> per E-Mail an<br>die BOKU-Mailadresse.                                                                                                    |
| 10. | Überprüfung des Bescheides und ggf.<br><b>Rechtsmittelverzicht</b> per E-Mail<br>( <u>anerkennungen@boku.ac.at</u> )                                                                                                    | <b>Rechtskraft</b> nach Ablauf der<br>Beschwerdefrist von vier Wochen oder<br>unmittelbar bei Rechtsmittelverzicht                                                                                                    |
| 11. | Gültige Anerkennungen finden Sie<br>in der Abschrift der Studiendaten.<br>Die originalen Leistungen und<br>Prüfungsdaten finden Sie in Ihrem<br>Studienerfolgsnachweis.                                                                                                    | <b>Gültigsetzung</b> der Prüfungen nach Ablauf<br>der Beschwerdefrist von vier Wochen oder<br>unmittelbar nach Rechtsmittelverzicht<br>Die Änderung von rechtskräftig<br>anerkannten Prüfungen ist <b>nicht</b> mehr<br>zulässig. |

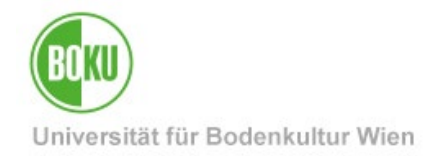

# 1.5 Ablauf Leistungsnachträge / freie Wahllehrveranstaltungen

| Schritte | Studierende                                                                                                    | Studienservices                                                                                                    |
|----------|----------------------------------------------------------------------------------------------------|----------------------------------------------------------------------------------------------------|
| 1.       | <b>Eingabe</b> von extern absolvierten<br>Leistungen (Prüfungen) anderer<br>Hochschulen unter <b>"Neue Leistung</b> "                                                                                                    |                                                                                                    |
|          | Für freie Wahllehrveranstaltungen, die<br>an der BOKU absolviert wurden, sind<br>KEINE Einträge in BOKUonline zu<br>erfassen.                                                                                                    |                                                                                                    |
| 2.       | Einreichung der Abschlussunterlagen<br>inkl. Leistungsnachweisen via E-Mail<br>( <u>studienservices@boku.ac.at</u> ), indem<br>die Unterlagen in <b>BOKUdrive</b><br>hochgeladen werden und der<br>BOKUdrive-Link in die E-Mail<br>eingefügt wird – eine Anleitung finden<br>Sie <u>hier</u> , KEINE Anhänge<br>(Attachments) übermitteln | Überprüfung und Gültigsetzung der<br>Leistungen beim Studienabschluss<br>Sofern wichtige Gründe vorliegen, die eine<br>Gültigsetzung vor dem Studienabschluss<br>zwingend notwendig machen, kann das<br>auch früher erfolgen. |
| 3        | Gültige Leistungsnachträge finden<br>Sie in der Abschrift der<br>Studiendaten.                                                                                                    |                                                                                                    |

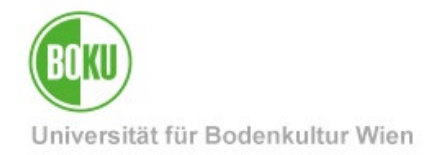

## 2 Anerkennungsanträge / Pflicht- und Wahllehrveranstaltungen

Bitte zuerst Login in BOKUonline unter https://online.boku.ac.at/ durchführen.

## 2.1 Erstellung eines Anerkennungsantrags

In BOKUonline die Applikation ,Anerkennungen / Leistungsnachträge' aufrufen.

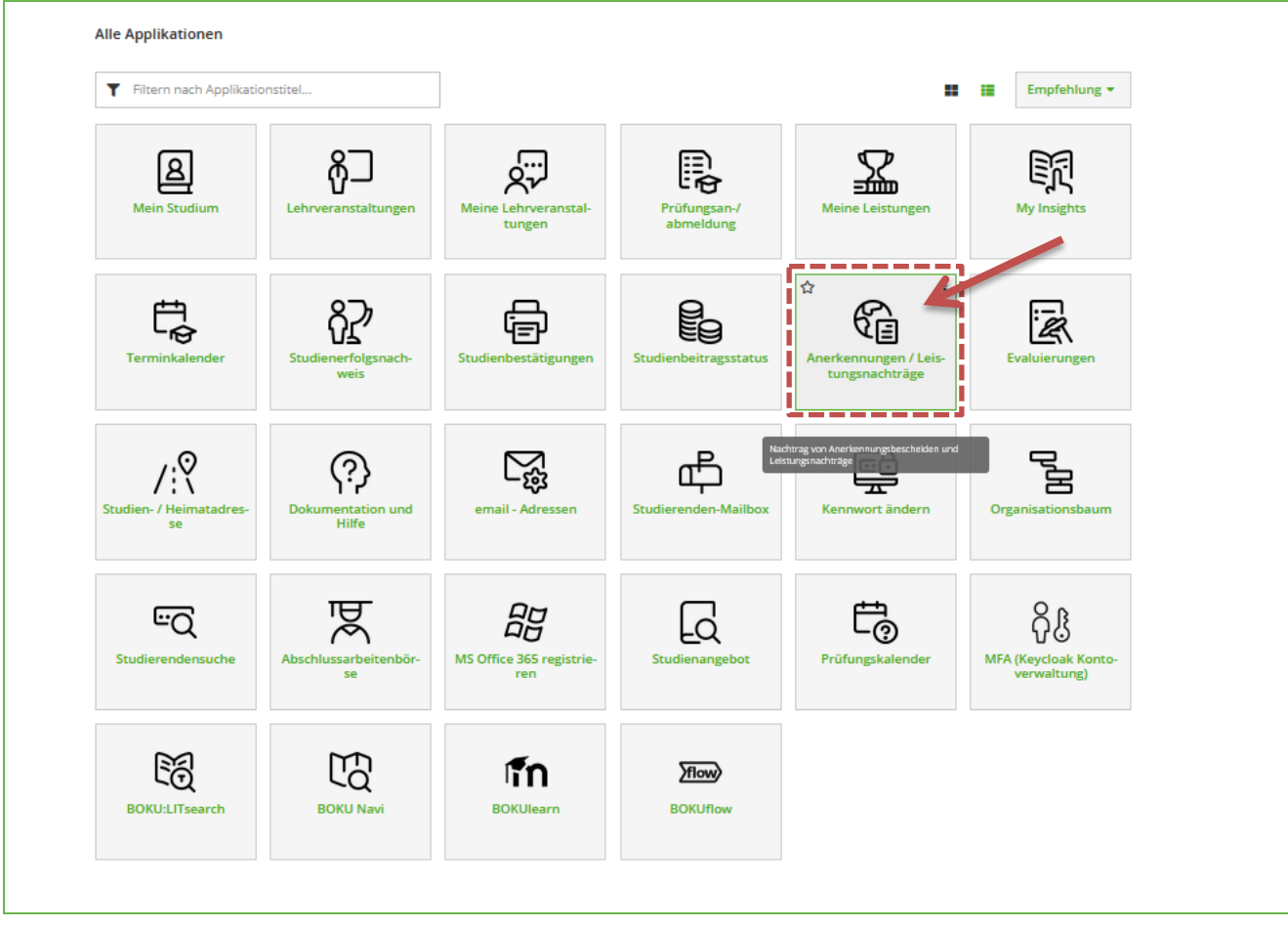

Abbildung 1 Aufruf der Applikation

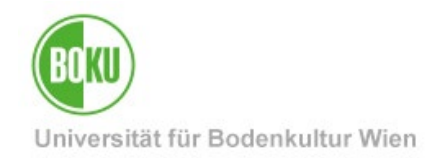

Um eine Anerkennung zu erfassen, wählen Sie den Menüpunkt "**Aktionen**" und klicken Sie auf "**Neue Anerkennung**", um einen neuen Anerkennungsantrag zu erstellen.

| BOKU online)<br>Anerkennungen / Leistungsnachträge // |
|-------------------------------------------------------|
| Aktionen A                                            |
| Neue Leistung                                         |

Abbildung 2 Erstellen einer neuen Anerkennung

Pro Bildungseinrichtung erfassen Sie einen Antrag. Die Anerkennungen einer Bildungseinrichtung sind möglichst gesammelt einzureichen. Innerhalb des Antrags erfassen Sie pro Anerkennung jeweils eine eigene Position.

| VIII online                                                         |                                                                                                    |
|---------------------------------------------------------------------|----------------------------------------------------------------------------------------------------|
| DUNU Onime                                                          |                                                                                                    |
| Anerkennungsp                                                       | parameter erfassen / / / / / / / / / / / / / / / / / / /                                                                                                    |
| Auswahl ( Parameter                                                 | )                                                                                                    |
|                                                                     |                                                                                                    |
| <b>A</b> 11                                                         |                                                                                                    |
| Aligemein                                                           |                                                                                                    |
| Studium                                                             | UH 033 217 23U_SPO Bachelorstudium; Lebensmittel- und Biotechnologie (UG2002) 🗸                                                                                                    |
| Anerkennungstyp                                                     | Allgemeine Anerkennung 🗸                                                                                                    |
| Geschäftszahl                                                       |                                                                                                    |
| Dekanatszahl                                                        |                                                                                                    |
| Anmerkung                                                           |                                                                                                    |
| Bildungseinrichtung                                                 | Bitte wählen *                                                                                                    |
|                                                                     |                                                                                                    |
|                                                                     |                                                                                                    |
| Kurzanleitung                                                       |                                                                                                    |
| · Cobritt 1. Wi                                                     | ihlen Sie immer den Anerkennungstyn "Allgemeine Anerkennung" aus                                                                                                    |
| • Schritt I: wa                                                     | and be made der racine and by provide the racine and the second second |
| Schritt 1: Wa                                                       | lien Sie die Felder Studium, Bildungseinrichtung und Anerkennungsdatum (= heutiges Datum) aus und speichern Sie.                                                                                                    |
| • Schritt 2: Fü<br>• Schritt 3: Wä                                  | lien Sie die Felder Studium, Bildungseinrichtung und Anerkennungsdatum (= heutiges Datum) aus und speichern Sie.<br>ihlen Sie den Menüpunkt "Auswahl (Parameter)" / "Positionen", um die gewünschten Lehrveranstaltungen einzutragen.                                                                                                    |
| • Schritt 1: Wa<br>• Schritt 2: Fü<br>• Schritt 3: Wa               | llen Sie die Felder Studium, Bildungseinrichtung und Anerkennungsdatum (= heutiges Datum) aus und speichern Sie.<br>ihlen Sie den Menüpunkt "Auswahl (Parameter)" / "Positionen", um die gewünschten Lehrveranstaltungen einzutragen.                                                                                                    |
| Schritt 1: We     Schritt 2: Fü     Schritt 3: We Anerkennungsdatum | llen Sie die Felder Studium, Bildungseinrichtung und Anerkennungsdatum (= heutiges Datum) aus und speichern Sie.<br>ihlen Sie den Menüpunkt "Auswahl (Parameter)" / "Positionen", um die gewünschten Lehrveranstaltungen einzutragen.                                                                                                    |
| Schritt 1: We     Schritt 2: Fü     Schritt 3: We Anerkennungsdatum | Illen Sie die Felder Studium, Bildungseinrichtung und Anerkennungsdatum (= heutiges Datum) aus und speichern Sie.<br>ihlen Sie den Menüpunkt "Auswahl (Parameter)" / "Positionen", um die gewünschten Lehrveranstaltungen einzutragen.                                                                                                    |
| Schritt 1: We     Schritt 2: Fü     Schritt 3: We Anerkennungsdatum | Ilen Sie die Felder Studium, Bildungseinrichtung und Anerkennungsdatum (= heutiges Datum) aus und speichern Sie.<br>ihlen Sie den Menüpunkt "Auswahl (Parameter)" / "Positionen", um die gewünschten Lehrveranstaltungen einzutragen.                                                                                                    |
| Schritt 1: We     Schritt 2: Fü     Schritt 3: We Anerkennungsdatum | Illen Sie die Felder Studium, Bildungseinrichtung und Anerkennungsdatum (= heutiges Datum) aus und speichern Sie.<br>ihlen Sie den Menüpunkt "Auswahl (Parameter)" / "Positionen", um die gewünschten Lehrveranstaltungen einzutragen.<br>Format: TT.MALIII<br>Speichern Abbrechen/Schließen                                                                                                    |
| • Schritt 1: We                                                     | Illen Sie die Felder Studium, Bildungseinrichtung und Anerkennungsdatum (= heutiges Datum) aus und speichern Sie.<br>ählen Sie den Menüpunkt "Auswahl (Parameter)" / "Positionen", um die gewünschten Lehrveranstaltungen einzutragen.<br>Format: TT.MA                                                                                                    |

Abbildung 3 Die Maske für den Anerkennungsblock

Folgende Pflichtfelder sind auszufüllen:

- Studium
- Anerkennungstyp ("Allgemeine Anerkennung")
- Bildungseinrichtung
- Anerkennungsdatum (heutiges Tagesdatum)

#### Geschäftszahl, Dekanatszahl und Anmerkung sind NICHT auszufüllen!

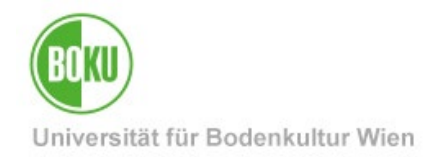

Bei **Bildungseinrichtung** können Sie bei internen Leistungen die BOKU (**1. Eintrag** "**Universität für Bodenkultur Wien**") oder bei externen Leistungen eine andere Bildungseinrichtung auswählen.

|                                     | 51 055 217 256_51 O bacheorstadiant, Ecochsmitter and biotechnologie (od | 2002) 🗸                                             |
|-------------------------------------|--------------------------------------------------------------------------|-----------------------------------------------------|
| Anerkennungstyp                     | Allgemeine Anerkennung 🗸 🗸                                               |                                                     |
| Geschäftszahl                       |                                                                          |                                                     |
| Dekanatszahl                        |                                                                          |                                                     |
| Anmerkung                           |                                                                          |                                                     |
| ildungseinrichtung                  | Bitte wählen                                                             |                                                     |
|                                     | Q                                                                        |                                                     |
|                                     | Universität für Bodenkultur Wien                                         |                                                     |
| Kurzanleitung                       | ALB Sportuniversität Tirana                                              |                                                     |
|                                     | ALB Universiteti Bujqesor i Tiranes                                      |                                                     |
| • Schritt 1: Wäł                    | ARG Universidad Nacional de Córdoba                                      | ;" aus.                                             |
| <ul> <li>Schritt 2: Füll</li> </ul> | ARG Universidad Nacional de Cuyo                                         | sdatum (= heutiges Datum) aus und speichern Sie.    |
| • Schritt 3: Wäł                    | AUS Deakin University                                                    | um die gewünschten Lehrveranstaltungen einzutragen. |
| -                                   | AUS Flinders University Adelaide                                         |                                                     |
| nerkennungsdatum                    | ALIS La Trobe University V                                               |                                                     |
|                                     | Format: TT.MM.JJJJ                                                       |                                                     |

#### Abbildung 4 Auswahl der Bildungseinrichtung

Die Einträge sind nach dreistelligem ISO-Ländercode geordnet, z.B. AUT für Österreich oder DEU für Deutschland. Sie können die Einträge filtern, indem Sie einen Teil der Bezeichnung eingeben.

| Bildungseinrichtung             | Bitte wählen                                                                                      | * |
|---------------------------------|---------------------------------------------------------------------------------------------------|---|
|                                 | AUT                                                                                               | Q |
|                                 | AUT Akademie der bildenden Künste Wien                                                            | ^ |
| Marchine Continues              | AUT Alpen-Adria-Universität Klagenfurt                                                            |   |
|                                 | AUT Anton Bruckner Privatuniversität                                                              |   |
| S Stander Schule                | AUT Austrian Institute of Technology                                                              |   |
| - 905-72-2-2010                 | AUT Austrian Institute of Technology                                                              |   |
| · terit 198                     | <u>AUT</u> Bergheidengasse - Höhere Bundeslehranstalt für Tourismus<br>und wirtschaftliche Berufe |   |
| Souther manual states and       | AUT Berufliche oder außerberufliche Qualifikationen                                               | ~ |
| alan mula sublanda Sublanda Sub |                                                                                                   |   |

#### Abbildung 5 Bildungseinrichtung auswählen

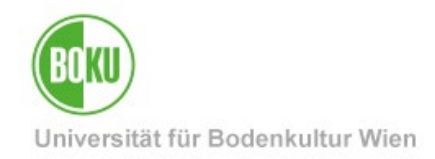

Sollte die benötigte Bildungseinrichtung fehlen, wählen Sie "Fremde Bildungseinrichtung – foreign educational institution". Die Studienservices ergänzen die fehlende Bildungseinrichtung.

| Bildungseinrichtung   | Bitte wählen                                                    |   |
|-----------------------|-----------------------------------------------------------------|---|
|                       | fremde                                                          | Q |
|                       | YY Fremde Bildungseinrichtung - foreign educational institution |   |
| <b>Barnanderville</b> |                                                                 |   |

Abbildung 6 Fremde Bildungseinrichtung auswählen

Als **Anerkennungsdatum** bitte das Tagesdatum ("Heute") eintragen (Format TT.MM.JJJJ) und speichern.

## 2.2 Aufrufen und Befüllen des Anerkennungsantrags

Auf der Übersichtsseite finden Sie nun den neu angelegten Anerkennungsantrag.

| BOKU online)<br>Anerkennungen / Leistungsna<br>Aktionen -<br>Anerkennungen | ichträge / Sam Same |              |            |                     |                           | Mit Klick auf Titel oder<br>Positionen kann der |
|----------------------------------------------------------------------------|---------------------|--------------|------------|---------------------|---------------------------|-------------------------------------------------|
| Anerkennungstyp                                                            | Geschäftszahl       | Dekanatszahl | Datum      | Positionen          | Bildungseinrichtung       | Anerkennungsblock                               |
| Bachelorstudium: Forstwirtschaft (UG2002)                                  |                     |              |            | AREFOR STUDJOR BORD |                           | hearheitet werden                               |
| Allgemeine Anerkennung                                                     | March 199           |              | 2017       | 2/2/2               | Universität für Bodenkult |                                                 |
| Allgemeine Anerkennung                                                     |                     |              | 2020       | 1/1/0               | Universität für Bodenkult |                                                 |
| Allgemeine Anerkennung                                                     |                     |              | AC 2021    | 3/3/3               | Universität für Bodenkult | ur Wien Anerkennung Äquivalenzen                |
| Masterstudium; Forstwissenschaften (UG2002)                                |                     |              |            |                     |                           |                                                 |
| Allgemeine Anerkennung                                                     |                     |              | 05.04.2024 | 0/0/0               | Technische Universität Mi | ünchen                                          |
|                                                                            |                     |              |            | the second second   |                           |                                                 |

Abbildung 7 Übersicht mit neu angelegtem Eintrag

Klicken Sie auf den Link "0 / 0 / 0" (bedeutet: 0 Positionen hinterlegt, 0 von dem\*der Studierenden bestätigt, 0 von den Studienservices bestätigt) in der Spalte **,Positionen**' des zuvor neu angelegten Anerkennungsantrags.

Abhängig von der ausgewählten Bildungseinrichtung erscheinen unterschiedliche weiterführende Optionen.

a) Falls als Bildungseinrichtung "Universität für Bodenkultur Wien" gewählt wurde (wenn eine an der BOKU absolvierte Lehrveranstaltung für eine andere Lehrveranstaltung der BOKU anerkannt werden soll): Eine Liste aller wählbaren Leistungen erscheint. Jene absolvierte(n) Leistung(en), die für diese Anerkennungsposition herangezogen wird (werden), einfach anklicken (in der Spalte "Titel" den Lehrveranstaltungstitel anklicken). Danach erscheint die Prüfung als gewählt (grünes Häkchen) und anschließend das Fenster schließen.

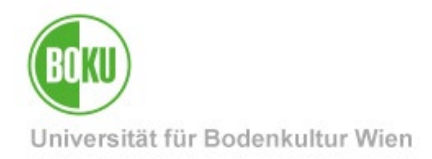

b) Falls als Bildungseinrichtung eine andere Bildungseinrichtung gewählt wurde (wenn eine an einer anderen Bildungseinrichtung absolvierte Leistung für eine Lehrveranstaltung der BOKU anerkannt werden soll): Die Daten sind im Eingabefenster entsprechend dem Zeugnis der anderen Bildungseinrichtung einzutragen und zu speichern.

**Wichtig**: Für jede Anerkennung bzw. jede Gegenüberstellung von Leistungen ist eine eigene, neue Position innerhalb des Antrags anzulegen.

Hinweis: Es können in der gleichen Position sowohl bei den absolvierten Leistungen als auch bei den anzuerkennenden BOKU-Lehrveranstaltungen ggf. auch mehrere Leistungen/Lehrveranstaltungen angeführt werden, sofern diese inhaltlich und umfangmäßig zusammengehören. Mehrere Lehrveranstaltungen für mehrere Lehrveranstaltungen in derselben Position sind somit nur dann einzugeben, wenn es sich thematisch nicht trennen lässt.

### 2.2.1 Anerkennung von an der BOKU absolvierten LV-Prüfungen

#### 2.2.1.1 Neue Position – Erfassen der absolvierten BOKU-Lehrveranstaltung(en)

Wählen Sie zuerst "Auswahl (Parameter)" und dann "Positionen".

| Anerkennungsp                                                                               | arameter erfassen / 🚈 🖉 🖉                                                                                                    |
|---------------------------------------------------------------------------------------------|----------------------------------------------------------------------------------------------------|
| Auswahl ( Parameter                                                                         | Abbrechen/Schließen                                                                                                    |
|                                                                                             |                                                                                                    |
| Parame                                                                                      | ter                                                                                                    |
| Allgemei                                                                                    |                                                                                                    |
|                                                                                             | Internet was 425 2111 SPO Masterstrudium: Forstwissenschaften (HG2002)                                                                                                    |
| Anerkennungstyp                                                                             | Algemeine Anerkennung V                                                                                                    |
| Geschäftszahl                                                                               |                                                                                                    |
| Dekanatszahl                                                                                |                                                                                                    |
| Anmerkung                                                                                   |                                                                                                    |
| Bildungseinrichtung                                                                         | Universität für Bodenkultur Wien                                                                                                    |
|                                                                                             |                                                                                                    |
| Kurzanleitung<br>• Schritt 1: Wa<br>• Schritt 2: Fü<br>• Schritt 3: Wa                      | hlen Sie immer den <b>Anerkennungstyp "Allgemeine Anerkennung"</b> aus.<br>Ien Sie die Felder Studium, Bildungseinrichtung und Anerkennungsdatum (= heutiges Datum) aus und speichern Sie.<br>hlen Sie den <b>Menüpunkt "Auswahl (Parameter)" / "Positionen"</b> , um die gewünschten Lehrveranstaltungen einzutragen.                                   |
| Kurzanleitung<br>• Schritt 1: Wä<br>• Schritt 2: Fü<br>• Schritt 3: Wä<br>Anerkennungsdatum | hlen Sie immer den <b>Anerkennungstyp "Allgemeine Anerkennung"</b> aus.<br>Ien Sie die Felder Studium, Bildungseinrichtung und Anerkennungsdatum (= heutiges Datum) aus und speichern Sie.<br>hlen Sie den <b>Menüpunkt "Auswahl (Parameter)" / "Positionen"</b> , um die gewünschten Lehrveranstaltungen einzutragen.<br>05.04.2024<br>Format TT.MM.JJJ |

#### Abbildung 8 Anlage der Positionen

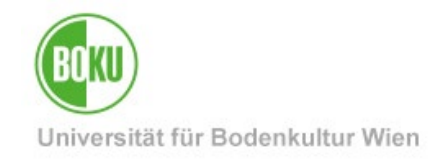

Nun können Sie unter "Aktionen" eine "Neue Position" anlegen.

| *     | BOKU online<br>Anerkennungspositionen /<br>Allgemeine Anerkennung vom 0 | 5.04.2024            |                                                  |
|-------|-------------------------------------------------------------------------|----------------------|--------------------------------------------------|
| AL    | uswahl ( Positionen ) 🔻                                                 | Aktionen 🔺           | Abbrecken/Schließen                              |
| Zums  | gewählten Antrag liegen derzeit                                         | Neue Position        |                                                  |
| Wähle | en Sie den Menüpunkt "Aktion                                            | en" / "Neue Position | " um eine neue Anerkennungsposition zu erfassen. |

Abbildung 9 Neue Position anlegen

Beginnen Sie damit, die bereits absolvierten Lehrveranstaltungen hinzuzufügen.

| BOKU online         Anerkennungsposition erfassen / Allgemeine Anerkennung vom 05.04.2024         Abbrechen/Schließen                                                                                                    |     |
|----------------------------------------------------------------------------------------------------|-----|
| Neue Position anlegen                                                                                                    |     |
| Kurzanleitung                                                                                                    |     |
| <ul> <li>Bitte erfassen Sie pro Anerkennung je eine eigene Position innerhalb des Antrages.</li> <li>Eine Position umfasst sowohl die absolvierte(n) Veranstaltung(en), als auch die anzuerkennende(n) BOKU-Veranstaltung(en). Bitte erfassen Sie beide Bestandteile in jeder Position</li> <li>Jeder Anerkennungsantrag kann mehrere Positionen umfassen, es ist nicht erforderlich für jede Lehrveranstaltung einen eigenen Antrag zu stellen.</li> <li>Bsp. Position 1: Anzuerkennende LV 123.456 ABC für gewünschte LV 456.789 DEF</li> <li>Bsp. Position 2: Anzuerkennende LV 123.456 ABC für gewünschte LVs 345.678 DEF für gewünschte LV 456.789 GHI</li> <li>Bsp. Position 3: Anzuerkennende LVs 123.456 ABC und 345.678 DEF für gewünschte LV 456.789 GHI</li> <li>Nach der vollständigen Erfassung einer Position bitte das Speichern nicht vergessen, bevor Sie eine neue Position eröffnen.</li> </ul> anzuerkennende (bereits absolvierte) Veranstaltung(en) hinzufügen wird/werden anerkannt für (gewünschte) BOKU-Veranstaltung(en) hinzufügen Abbrechen | »n. |
|                                                                                                    |     |

Abbildung 10 Bereits absolvierte LV / bereits erbrachte Leistung hinzufügen

Klicken Sie auf den Titel der gewünschten Lehrveranstaltung, um die Lehrveranstaltung zu übernehmen.

|               | BOKU online                                                                                                    |      |    |    |         | <i>Westerla</i> er | Nationalest 🔻 | DE EN |
|---------------|----------------------------------------------------------------------------------------------------|------|----|----|---------|--------------------|---------------|-------|
| *             | Erbrachte Leistung auswählen / 🐜 🐜 🐜 🕬                                                                          |      |    |    |         |                    |               | Q     |
| UH 033<br>255 | 952119 175 Gemüse- und Zierpflanzenbau Prüfung wurde bereits für einen Abschluss verwendet:                     | VO   | 2  | 3  | 2016/17 | C.S. My            | ¥-            | ^     |
|               | LV/Fach/Modul/Kurs: Gemüse- und Zierpflanzenbau. VO verwendet bei: 2014 2015 2014 2014 2014 2014 2014 2014 2014 |      |    |    |         |                    |               |       |
| UH 033<br>255 | <ul> <li>952129 18W Gemüseproduktion</li> <li>Prüfung wurde bereits für einen Abschluss verwendet:</li> </ul>   | VO   | 2  | 3  | 2018/19 |                    | -69           |       |
| UH 066        | 952304 21W Gemüseeroduktion                                                                                     | EX . | .5 | .5 | 2021/22 | Section 2          | - C           |       |
| 455           |                                                                                                    |      |    |    |         |                    | P.            |       |

#### Abbildung 11 Absolvierte LV auswählen

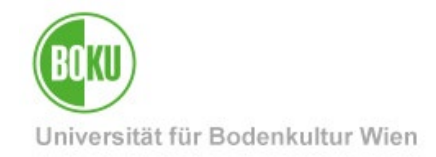

Anschließend können Sie das Fenster schließen, um fortzufahren.

| BOKU control                                                                                                    | Die gewünschte LV /<br>Prüfung wurde gewählt,<br>nun können Sie das<br>Fenster schließen. |  |
|----------------------------------------------------------------------------------------------------|-------------------------------------------------------------------------------------------|--|
| UH 033 952129 18W Gemüseproduktion<br>255 Prüfung wurde bereits für einen Abschluss verwenden<br>LWFach/Modul/Kurs: Gemüseproduktion, VOrerwendet bei: 2000 State State | VO 2 3 2018/19                                                                            |  |
| UH 066 952304 21V 2 für Position gewählt<br>455 Gemüseproduktion                                                                                                    | EX ,5 ,5 2021/22 流动流激激 系                                                                  |  |

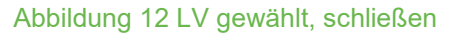

Nun scheinen die gewählten LV in der Übersicht auf. Jetzt können die BOKU-LV ausgewählt werden, für welche die absolvierten LV anerkannt werden sollen.

| BOKU online<br>Aperkannungsposition erfassen / Amerikanna and and                                                                                                    |                                                                                                    |                                                                                               |                                                                                              |                                               |                           |
|----------------------------------------------------------------------------------------------------|----------------------------------------------------------------------------------------------------|-----------------------------------------------------------------------------------------------|----------------------------------------------------------------------------------------------|-----------------------------------------------|---------------------------|
| Allgemeine Anerkennung vom 29.04.2024                                                                                                    |                                                                                                    |                                                                                               | <b></b>                                                                                      |                                               |                           |
| Abbrechen/Schließen                                                                                                    |                                                                                                    |                                                                                               |                                                                                              |                                               | i i                       |
|                                                                                                    |                                                                                                    |                                                                                               | Die al                                                                                       | osolvierte LV                                 |                           |
|                                                                                                    | Neue Positio                                                                                                    | n anlegen                                                                                     |                                                                                              |                                               |                           |
|                                                                                                    |                                                                                                    |                                                                                               |                                                                                              |                                               |                           |
| Kurzanleitung                                                                                                    |                                                                                                    |                                                                                               |                                                                                              |                                               |                           |
| <ul> <li>Enter Position unnassi sowoh die absolvertein/Veranstatiungen</li> <li>Jeder Anerkennungsantrag kann mehrere Positionen unfassen, e</li> <li>Bsp. Position 1: Anzuerkennende LV 123.456 ABC für gew</li> <li>Bsp. Position 2: Anzuerkennende LV 123.456 ABC für gew</li> <li>Bsp. Position 3: Anzuerkennende LVs 123.456 ABC und 34</li> <li>Nach der vollständigen Erfassung einer Position bitte das S</li> </ul> | y, als auch die allzürerk<br>es ist nicht erforderlid<br><b>ünschte</b> LV 456789 D<br><b>ünschte</b> LVs 445.678 [<br>5.678 DF für <b>gewüns</b><br>peichern nicht vergess | für jede Lehrveran:<br>EF<br>DEF und 456.789 GH<br>chte LV 456.789 GH<br>en, bevor Sie eine n | eranstaltung(eh), Bitte er<br>staltung einen eigenen An<br>H<br>H<br>ieue Position eröffnen. | iarsen die belde Bestand<br>itrag zu stellen. | iterre in jeuer Position. |
| anzuerkennende (bereits absolvierte) Veranstaltung(en) hinzufügen                                                                                                    | Datum                                                                                                    | BOKU                                                                                          | Anorkannt It                                                                                 | ECTS Crodits                                  | Lässban                   |
|                                                                                                    | Datum                                                                                                    | Beurteilung                                                                                   | Aller Kallint It.                                                                            | ECT3-Creatts                                  | Loschen                   |
| 952304 Gemüseproduktion; EX 0,5SSt W 2021/22                                                                                                    | No.                                                                                                    |                                                                                               |                                                                                              | ,5 🛈                                          |                           |
| wird/werden anerkannt für ( <b>gewünschte</b> ) BOKU-Veranstaltung(en <mark>t hinzu</mark>                                                                                                    | fügen                                                                                                    | -                                                                                             |                                                                                              |                                               | i                         |

#### Abbildung 13 Anzuerkennende BOKU-LV hinzufügen

#### 2.2.1.2 Zuordnung der anzuerkennenden BOKU-LV

Klicken Sie auf **"hinzufügen"**, um die anzuerkennende BOKU-Lehrveranstaltung aus Ihrem Studium zuzuordnen. Sie kommen direkt zum Aufbau Ihres Studiums (in der jeweiligen Studienplanversion).

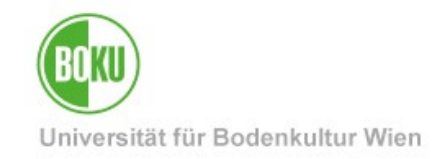

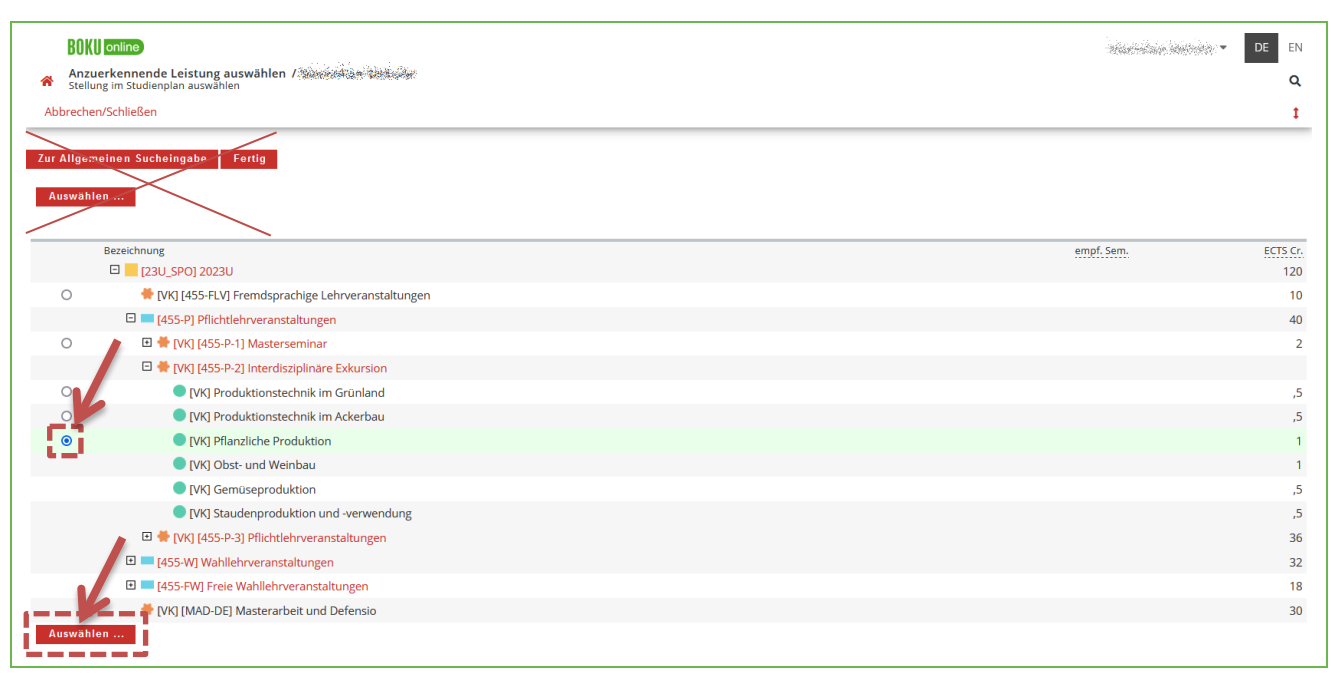

Abbildung 14 Auswahl der anzuerkennenden BOKU-LV im Studienplan

Wählen Sie dazu die gewünschte Lehrveranstaltung unter dem jeweiligen Knoten in Ihrem Studienplan aus. Am Schluss klicken Sie ganz unten auf "**Auswählen**". Wählen Sie nun die Lehrveranstaltung aus dem jeweiligen Semester aus.

**Wichtig:** Bitte achten Sie darauf, dass Sie die Lehrveranstaltung aus dem Semester (Winter – oder Sommersemester) des **aktuellen** Studienjahres auswählen, in dem sie tatsächlich abgehalten wird. Andernfalls wird eine nicht korrekte LV-Nummer angezeigt, welche mit "A" beginnt.

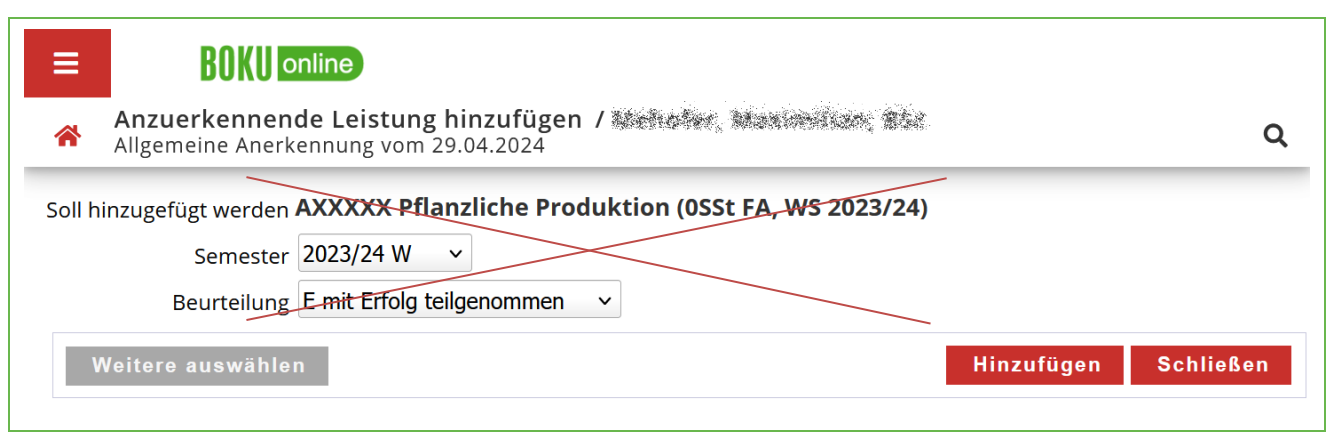

Abbildung 15 Keine A-Nummern anwählen

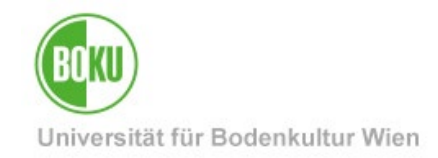

Indem Sie das jeweilige richtige Semester (im Studienjahr Ihrer Antragstellung) auswählen, erscheint die **korrekte LV-Nummer**.

| ≡ BOKU C                      | online                                                                                                    |                      |
|-------------------------------|----------------------------------------------------------------------------------------------------|----------------------|
| Anzuerkennen Allgemeine Anerk | de Leistung him ufügen / several and several and several several s | ٩                    |
| Soll hinzugefügt werden       | 951304 Pflanzliche Produktion (EX)                                                                                                    |                      |
| Semester                      | 2023/24 S v                                                                                                    |                      |
| Beurteilung                   | 2025/26 S 🔷 🗸                                                                                                    |                      |
| Weitens                       | 2025/26 W                                                                                                    |                      |
| Weitere auswahle              | 2024/25 S                                                                                                    | linzufugen Schließen |
|                               | 2024/25 W                                                                                                    |                      |
|                               | 2023/24 S                                                                                                    |                      |
|                               | 2023/24 W                                                                                                    |                      |

Abbildung 16 Auswahl Semester – richtige LV-Nummer erscheint

#### Klicken Sie auf "Hinzufügen".

| BOKU online                                                                                                    |                                                                                                    |                                                                                                    |                                                                                                    |                                                                  | Stearster Antone 🔻   | DE EN |
|----------------------------------------------------------------------------------------------------|----------------------------------------------------------------------------------------------------|----------------------------------------------------------------------------------------------------|----------------------------------------------------------------------------------------------------|------------------------------------------------------------------|----------------------|-------|
| Anerkennungsposition erfassen / Allgemeine Anerkennung vom 29.04.2024                                                                                                    |                                                                                                    |                                                                                                    |                                                                                                    |                                                                  |                      | Q     |
| Abbrechen/Schließen                                                                                                    |                                                                                                    |                                                                                                    |                                                                                                    |                                                                  |                      | I     |
|                                                                                                    | Neu                                                                                                    | e Position anle                                                                                                    | gen                                                                                                    |                                                                  |                      | ^     |
| Kurzanleitung                                                                                                    |                                                                                                    |                                                                                                    |                                                                                                    |                                                                  |                      |       |
| <ul> <li>Bitte erfassen Sie pro Anerkennung je eine eigene Position ir</li> <li>Eine Position umfasst sowohl die absolvierte(n) Veranstaltun</li> <li>Jeder Anerkennungsantrag kann mehrere Positionen umfass</li> <li>Bsp. Position 1: Anzuerkennende LV 123.456 ABC für</li> <li>Bsp. Position 2: Anzuerkennende LV 123.456 ABC für</li> <li>Bsp. Position 3: Anzuerkennende LV 123.456 ABC für</li> <li>Bsp. Position 3: Anzuerkennende LV 123.456 ABC un</li> <li>Nach der vollständigen Erfassung einer Position bitte of</li> </ul> | nerhalb des Ar<br>g(en), als auch<br>en, es ist nicht<br><b>gewünschte</b> L\<br><b>gewünschte</b> L\<br>d 345.678 DEF<br>as Speichern n | trages.<br>die anzuerkennend<br>erforderlich für jed <sup>.</sup><br>/ 456.789 DEF<br>/s 345.678 DEF und<br>für <b>gewünschte</b> LV<br>icht vergessen, bev | e(n) BOKU-Veranstaltung(en). Bitt<br>e Lehrveranstaltung einen eigene<br>456.789 GHI<br>456.789 GHI<br>or Sie eine neue Position eröffne | te erfassen Sie beide Bestandteil<br>en Antrag zu stellen.<br>n. | e in jeder Position. |       |
| anzuerkennende (bereits absolvierte) Veranstaltung(en) hinzufüger                                                                                                    |                                                                                                    |                                                                                                    |                                                                                                    |                                                                  |                      |       |
| Lehrveranstaltung/Fach                                                                                                    | Datum                                                                                                    | BOKU<br>Beurteilung                                                                                                    | Anerkannt lt.                                                                                                    | ECTS-Credits                                                     | Löschen              |       |
| 952304 Gemüseproduktion; EX 0,5SSt W 2021/22                                                                                                    | 24 valenda                                                                                                    | E                                                                                                    |                                                                                                    | ,5                                                               |                      |       |
| wird/werden anerkannt für ( <b>gewünschte</b> ) BOKU-Veranstaltung(en) h<br>Lehrveranstaltung/Fach<br>951304 Pflanzliche Produktion; EX 1SSt S 2023/24                                                                                                    | inzufügen                                                                                                    |                                                                                                    | BOKU<br>Beurteilung<br>E mit Erfolg teilgenommen                                                                                         | Löschen                                                          |                      |       |
|                                                                                                    |                                                                                                    |                                                                                                    | Speichern (                                                                                                    | und Schließen Abbrechen                                          |                      |       |

#### Abbildung 17 Beurteilung erfassen

Für die anzuerkennende Lehrveranstaltung wird die ECTS-gewichtete Durchschnittsnote eingetragen. Sie können auch "Q Keine Beurteilung" oder "E mit Erfolg teilgenommen" eintragen, die Durchschnittsnote wird von den Studienservices ermittelt.

Wichtig: Bitte kontrollieren Sie nochmals Ihre Eingaben.

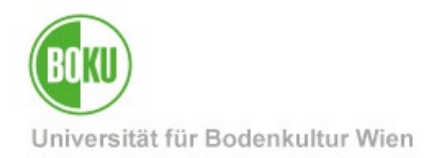

Fehlerhafte Eingaben können mit dem Papierkorb-Symbol in der Spalte "Löschen" entfernt werden. Sollte alles korrekt sein, speichern Sie und Sie sehen nochmals eine Übersicht der Position.

Die nächsten Schritte finden Sie unter Punkt 2.2.3 Überprüfung und Bestätigung der Positionen.

#### 2.2.2 Anerkennung von nicht an der BOKU absolvierten Leistungen

#### 2.2.2.1 Neue Position – Erfassen der absolvierten Leistungen

Um einen neuen **Anerkennungsantrag** zu erstellen, sehen Sie dazu bitte **2.1 Erstellung** eines Anerkennungsantrags

Klicken Sie auf den Link unter der Spalte **"Positionen**" des zuvor neu angelegten Antrags.

| BOKU online<br>Anerkennungen / Leis<br>Aktionen - | tungsnachträge / 🍋 🏠 |              |             |                       |                                  |
|---------------------------------------------------|----------------------|--------------|-------------|-----------------------|----------------------------------|
| Anerkennungen                                     |                      |              |             |                       |                                  |
| Anerkennungstyp                                   | Geschäftszahl        | Dekanatszahl | Datum       | Positionen            | Bildungseinrichtung              |
|                                                   |                      |              |             | Alle/OK Stud./OK BOKU |                                  |
| Bachelorstudium; Forstwirtschaft (UG              | 2002)                |              |             |                       |                                  |
| Allgemeine Anerkennung                            | Martin Co            |              | 2017        | 2/2/2                 | Universität für Bodenkultur Wien |
| Allgemeine Anerkennung                            |                      |              | 3 2020      | 1/1/0                 | Universität für Bodenkultur Wien |
| Allgemeine Anerkennung                            |                      |              | <b>2021</b> | 3/3/3                 | Universität für Bodenkultur Wien |
| Maatambadii wa Fantaina ay kafaa (                |                      |              |             |                       |                                  |
| Masterstuaium; Forstwissenschaften (              | UG2002)              |              |             |                       |                                  |
| Aligemeine Anerkennung                            |                      |              | 05.04.2024  | 17070                 | Universität für Bodenkultur Wien |
| Allgemeine Anerkennung                            |                      |              | 05.04.2024  | 0/0/0                 | Technische Universität München   |

Abbildung 18 Auswahl Anerkennungsblock

Nun können Sie unter "Aktionen" eine "Neue Position" erfassen.

|                    | BOKU online                                          |                           |                                                   |
|--------------------|------------------------------------------------------|---------------------------|---------------------------------------------------|
| *                  | Anerkennungspositionen<br>Allgemeine Anerkennung vom | /**********<br>05.04.2024 |                                                   |
| Au                 | swahl ( Positionen ) 🔻                               | Aktionen 🔺                | Abbrechen/Schließen                               |
|                    |                                                      | Neue Position             |                                                   |
| Zum g              | ewählten Antrag liegen derzei                        | it keine Positionen vo    | r!                                                |
| A REAL PROPERTY OF | n Sie den Menünunkt "Aktio                           | nen" / "Neue Positi       | on" um eine neue Anerkennungsposition zu erfassen |

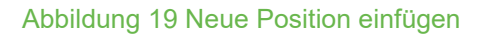

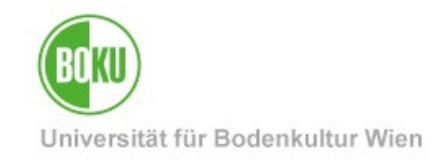

#### Beginnen Sie mit der absolvierten Leistung.

| 4   | BOKU online Anerkennungsposition erfassen / Augemeine Anerkennung vom 05.04.2024 Abbrechen/Schließen                                                                                                    |
|-----|----------------------------------------------------------------------------------------------------|
|     | Neue Position anlegen                                                                                                    |
| κι  | urzanleitung                                                                                                    |
| anz | <ul> <li>Bitte erfassen Sie pro Anerkennung je eine eigene Position innerhalb des Antrages.</li> <li>Eine Position umfasst sowohl die absolvierte(n) Veranstaltung(en), als auch die anzuerkennende(n) BOKU-Veranstaltung(en). Bitte erfassen Sie beide Bestandteile in jeder Position.</li> <li>Jeder Anerkennungsantrag kann mehrere Positionen umfassen, es ist nicht erforderlich für jede Lehrveranstaltung einen eigenen Antrag zu stellen. <ul> <li>Bsp. Position 1: Anzuerkennende LV 123.456 ABC für gewünschte LV 456.789 DEF</li> <li>Bsp. Position 2: Anzuerkennende LV 123.456 ABC für gewünschte LV 545.6789 DEF und 456.789 GHI</li> <li>Bsp. Position 3: Anzuerkennende LVs 123.456 ABC und 345.678 DEF für gewünschte LV 456.789 GHI</li> <li>Nach der vollständigen Erfassung einer Position bitte das Speichern nicht vergessen, bevor Sie eine neue Position eröffnen.</li> </ul> </li> <li>zuerkennende (bereits absolvierte) Veranstaltung(en) hinzufügen</li> </ul> |
|     | Speichern und Schließen Abbrechen                                                                                                    |

Abbildung 20 Hinzufügen der absolvierten Leistung

Tragen Sie Ihre extern abgelegte Leistung ein.

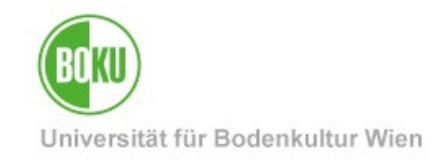

| BOKU online<br>Crbrachte ext<br>Allgemeine Aner<br>Abbrechen/Schließe | erne Leistung erfassen / ﷺ ﷺ<br>kennung vom 29.04.2024<br>en |
|-----------------------------------------------------------------------|--------------------------------------------------------------|
| Kurs-Nummer                                                           | 123456                                                       |
| Bezeichnung                                                           | Kurs Titel                                                   |
| Bezeichnung (English)                                                 | Course Title                                                 |
| Thema                                                                 | max. 2000 Zeichen                                            |
| Thema (Englisch)                                                      | max. 2000 Zeichen                                            |
| Wochenstunden                                                         | 2                                                            |
| ECTS-Credits                                                          | 2                                                            |
| Prüfungsdatum                                                         | 29.03.2024 🔲 🗊                                               |
| Originalnote                                                          | 1                                                            |
| Lehrveranstaltungsart                                                 | Vorlesung ~                                                  |
| Studienjahr                                                           | 2023/24 🗸                                                    |
| Kursdauer                                                             | Semester v                                                   |
|                                                                       | Speichern Speichern und Schließen Abbrechen/Schließen        |

#### Abbildung 21 Erfassen einer extern absolvierten Leistung

**Wichtig**: Bitte nur Angaben erfassen, die in Ihrem Leistungsnachweis angegeben sind. **Wichtig sind die gelb umrahmten Felder**. Andernfalls bitte freilassen (z.B. wenn keine englischen Bezeichnungen im Zeugnis angegeben sind).

#### Bei "Thema" ist nichts einzugeben.

Wenn auf Ihrem Zeugnis sowohl **Wochenstunden** als auch **ECTS** angeführt sind, dann sind beide Felder zu befüllen. Wenn jedoch nur eine der beiden Angaben vorhanden ist, ist auch nur das entsprechende Feld zu befüllen und das andere frei zu lassen.

Das **Prüfungsdatum** ist auszufüllen. Ist in Ihrem Zeugnis nur ein Semester und kein Prüfungsdatum angegeben, erfassen Sie stattdessen das Datum des offiziellen Semesterendes.

Erfassen Sie die Originalnote laut Zeugnis.

Die **Lehrveranstaltungsart** ist entsprechend dem Zeugnis auswählen. Wenn die auf dem Zeugnis angegebene Lehrveranstaltungsart nicht in der Liste vorhanden ist, oder wenn am Zeugnis keine Lehrveranstaltungsart angeführt ist, **"nicht vorhanden**" anwählen.

Das Studienjahr muss mit der Eingabe des Prüfungsdatums übereinstimmen.

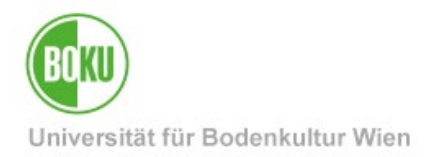

Klicken Sie anschließend auf "Speichern" bzw. auf "Speichern und Schließen".

Wiederholen Sie Ihre Eingaben, bis Sie alle Leistungen erfasst haben, die für eine BOKU-Lehrveranstaltung anerkannt werden sollen.

#### Hinweis:

Für die Anerkennung von Leistungen, die an einer Berufsbildenden Höheren Schule (BHS) absolviert wurden, gilt: Innerhalb der gleichen Position erfassen Sie **jedes Schuljahr**, in welchem das absolvierte Fach stattgefunden hat. Wenn nur Semesterzeugnisse vorliegen, sind hier alle Semester zu erfassen. Bei "Thema" ist nichts einzugeben. Es sind nur die Wochenstunden laut der Stundentafel des Reifeprüfungszeugnisses zu erfassen. ECTS Credits sind nicht auszufüllen. Das Prüfungsdatum ist entsprechend dem jeweiligen Jahres-/Semesterzeugnis zu erfassen. Bei Lehrveranstaltungsart ist "nicht vorhanden" auszuwählen. Das Studienjahr muss mit dem Jahr, in dem das Fach absolviert wurde, übereinstimmen.

#### 2.2.2.2 Zuordnung der anzuerkennenden BOKU-LV

Die Zuordnung der anzuerkennenden BOKU-Lehrveranstaltung erfolgt analog dem Vorgang bei Anerkennungen von BOKU-Lehrveranstaltungen und ist in Punkt 2.2.1.2 Zuordnung der anzuerkennenden BOKU-LV beschrieben.

#### 2.2.3 Überprüfung und Bestätigung der Positionen

Alle Positionen (Gegenüberstellungen) sind jetzt für Sie ersichtlich. Bitte diese auf Richtigkeit und Vollständigkeit überprüfen und die Angaben bestätigen.

Das Fenster sollte bereits geöffnet sein, falls nicht, gelangen Sie zu dieser Ansicht durch Klick auf die Positionen in der Übersicht.

| BOKU online<br>Anerkennungen / Lei<br>Aktionen | istungsnachträge / 🏎 |              |            |                       |                                  |
|------------------------------------------------|----------------------|--------------|------------|-----------------------|----------------------------------|
| Anerkennungen                                  |                      |              |            |                       |                                  |
| Anerkennungstyp                                | Geschäftszahl        | Dekanatszahl | Datum      | Positionen            | Bildungseinrichtung              |
|                                                |                      |              |            | Alle/OK Stud./OK BOKU |                                  |
| Bachelorstudium; Forstwirtschaft (U            | G2002)               |              |            |                       |                                  |
| Allgemeine Anerkennung                         | Mary Marie V         |              | 2017       | 2/2/2                 | Universität für Bodenkultur Wien |
| Allgemeine Anerkennung                         |                      |              | 2020       | 1/1/0                 | Universität für Bodenkultur Wien |
| Allgemeine Anerkennung                         |                      |              | 2021       | 3/3/3                 | Universität für Bodenkultur Wien |
| Masterstudium; Forstwissenschaften             | (UG2002)             |              |            |                       |                                  |
| Allgemeine Anerkennung                         |                      |              | 05.04.2024 | 1/0/0                 | Universität für Bodenkultur Wien |
|                                                |                      |              | 05 04 2024 | 0/0/0                 | Technische Universität München   |

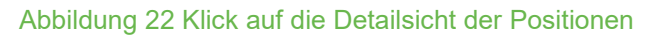

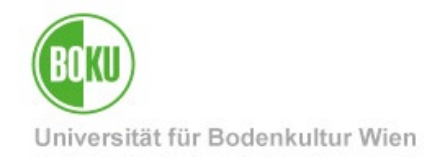

Wenn die angegebenen Positionen vollständig und korrekt sind, können Sie diese bestätigen. Klicken Sie unter "**Aktionen**" auf **"Alle Positionen bestätigen".** 

| Auswahl ( Positioner                            | n) 🔻 Aktionen 🔺                      | Abbrechen/Schließen |
|-------------------------------------------------|--------------------------------------|---------------------|
| Reihenfolge                                     | Neue Position                        |                     |
| Position 1                                      | Antrag drucken                       |                     |
| 123456 Kurs Titel; VO 2<br>(Kursdauer: Semester | 2 V<br>7) 2 Alle Positionen bestätig | en <b>k</b>         |
| wird anerkannt für                              |                                      |                     |

Abbildung 23 Alle Positionen bestätigen

#### Nun müssen Sie mit "OK" bestätigen.

| e; \<br>; V(<br>ür | Wollen Sie die vollständige Eingabe aller Positionen bestätigen?<br>Bei OK kann keine Bearbeitung der Positionen durch den Studierenden mehr<br>durchgeführt werden. Eine Korrektur oder die Aufhebung Ihrer Bestätigung für eine<br>erneute Bearbeitung kann nur die zuständige Fachabteilung/-person durchführen. Für<br>die offizielle Bestätigung wenden Sie sich mit Ihren Unterlagen an Ihre anerkennende<br>Stelle! |
|--------------------|----------------------------------------------------------------------------------------------------|
| n dir<br>versität  | OK Abbrechen                                                                                                    |

#### Abbildung 24 Sicherheitsbestätigung der Übermittlung

**Wichtig:** Sobald Sie auf "OK" klicken, ist die Bearbeitung abgeschlossen und Sie können die Einträge nicht mehr bearbeiten. Es erscheint 1 / 0 / 0 beim Anerkennungsantrag, wobei die erste Zahl die Anzahl Ihrer erfassten Positionen ist. Eine Aufhebung dieser Sperre kann nur durch die Studienservices erfolgen.

| Masterstudium; Umwelt- und Bioressourcenmanagement (UG2002) |                  |                                  |  |
|-------------------------------------------------------------|------------------|----------------------------------|--|
| Allgemeine Anerkennung                                      | 24.10.2022 1/0/0 | Universität für Bodenkultur Wien |  |
|                                                             | -                |                                  |  |

#### Abbildung 25 Bestätigung scheint in der Übersicht auf

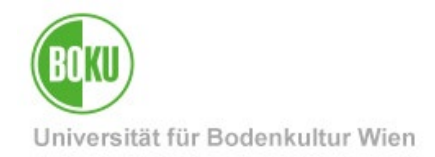

#### 2.2.4 Information der Studienservices

Bitte informieren Sie nun die Studienservices über die Eingabe der Anerkennung, indem Sie von Ihrer offiziellen **@students.boku.ac.at** E-Mail-Adresse eine E-Mail an <u>anerkennungen@boku.ac.at</u> senden.

- Matrikelnummer und vollständigen Namen in der Anfrage angeben.
- Leistungsnachweise der BOKU werden durch die Studienservices abgerufen und müssen NICHT vorgelegt werden. Den erfassten Antrag in BOKUonline können die Studienservices abrufen, daher ist dieser nicht als Attachment zu übermitteln.
- Wurden im Antrag **externe Leistungen** angeführt, sind die entsprechenden **Leistungsnachweise** (z.B. Lehrveranstaltungszeugnisse, Sammelzeugnisse, Bestätigungen) zu übermitteln.

**Wichtig**: **Bitte nutzen Sie für die Übermittlung BOKUdrive** und übermitteln Sie KEINE Anhänge (Attachments) via E-Mail. Eine Anleitung finden Sie <u>hier</u>. Kopieren Sie den erstellten BOKUdrive-Link und fügen Sie diesen in die E-Mail an die Studienservices ein.

Sie werden von den Studienservices per E-Mail über die weiteren Schritte informiert.

#### 2.2.5 Einholung von Stellungnahmen der Lehrveranstaltungsleitungen

Erst nach einer **formalen Überprüfung durch die Studienservices** können Sie inhaltliche Stellungnahmen der Lehrenden einholen. Werden Sie dazu beauftragt, Stellungnahmen der LV-Leitungen einzuholen, drucken Sie den Antrag aus:

Klicken Sie auf den Link "1 / 0 / 0" und wählen Sie unter **"Aktionen"** die Funktion **"Antrag drucken"**.

| Auswahl ( Positionen ) 💌            | Aktionen 🔺             | Abbrechen/Schließen |
|-------------------------------------|------------------------|---------------------|
| Reihenfolge                         | Antrag drucken         |                     |
| Position 1                          |                        |                     |
| 835096 Zusätzliche Übungen zu M     | athematik I (KTWW); UE | 1SSt W 2016/17;     |
| wird anerkannt für                  |                        |                     |
| 851307 Vertiefung in statistische N | lethoden; VU 2SSt W 20 | )22/23; 🕡           |
|                                     |                        |                     |
|                                     |                        |                     |

Abbildung 26 Antrag drucken

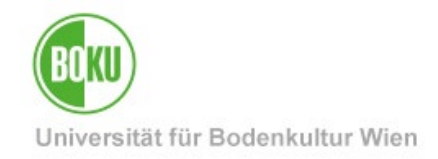

Der Antrag enthält alle beantragten Anerkennungspositionen (eine Position pro Seite).

| Universität für Bodenkultur Wien<br>University of Natural Resources and Life Sciences, Vienna                                                                                                    |                      |              |                 | X                     |   |
|----------------------------------------------------------------------------------------------------|----------------------|--------------|-----------------|-----------------------|---|
| Matrikelnummer:<br>Studienkenzahl: UH 066 425<br>Studienbezeichnung:<br>Typ:<br>Bildungseinrichtung: Technische Universität Mür                                                                                                    | nschaften<br>Iichen  | erkennu      | ngen            |                       |   |
| Reihenfolge                                                                                                    | BOKUBeurteilung      | SSt          | ECTS<br>Credits | Fremd-<br>Beurteilung |   |
| Position 1<br>123456 Kurs Titel; VO<br>(Kursdauer: Semester) 2022/23<br>soll anerkannt werden für<br>818350 Abflussentstehung in Wildbacheinzugsgebieten;<br>VS W 2023/24 (zse-w) wahlenveranstehungen > (25-W-1)<br>Wehlenveranstehungen - Option 1 > (25-W-12) Saule Technik ><br>Adflussentstehung in Wildbacheinzugsgebieten | Keine<br>Beurteilung | 2,00<br>1,50 | 2.00            | 1                     | - |
| Wesentliche Unterschiede: JA NEIN<br>Unterlagen vorgelegt: JA NEIN                                                                                                    |                      |              |                 |                       |   |
| Stellungnahme der LVA-Leiterin oder des LVA-Leiter                                                                                                    | 'S:                  |              |                 |                       | - |
| Datum: Name:                                                                                                    |                      | Unter        | schrift:        |                       |   |

#### Abbildung 27 Antrag

Bitte drucken Sie den gesamten Antrag aus bzw. speichern Sie diesen als PDF. Der Antrag inkl. Leistungsnachweisen und allenfalls erforderlichen Nachweisen zu den Inhalten der absolvierten Lehrveranstaltung(en) ist der LV-Leitung vorzulegen.

Wenn Sie eine oder mehrere Lehrveranstaltungen <u>für mehrere</u> Lehrveranstaltungen in einer Position beantragen, müssen alle involvierten LV-Leitungen die Stellungnahme unterzeichnen.

**Wichtig:** Bitte übermitteln Sie ausschließlich von den Studienservices **geprüfte Anträge** den LV-Leitungen und erst nach Aufforderung durch die Studienservices! Anträge die keinen Prüfvermerk der Studienservices enthalten, können nicht angenommen werden.

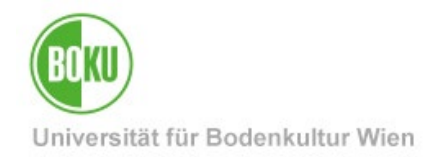

#### 2.2.6 Übermittlung der Stellungnahmen

Sobald alle Stellungnahmen vorliegen, übermitteln Sie diese **zeitnah gesammelt** samt zugehörigen Leistungsnachweisen an die Studienservices (<u>anerkennungen@boku.ac.at</u>).

**Wichtig: Bitte nutzen Sie für die Übermittlung BOKUdrive** und übermitteln Sie KEINE Anhänge (Attachments) via E-Mail. Eine Anleitung finden Sie <u>hier</u>. Kopieren Sie den erstellen BOKUdrive-Link und fügen Sie diesen in die E-Mail über Ihre offizielle **@students.boku.ac.at** E-Mail-Adresse an die Studienservices ein.

#### 2.2.7 Ausstellung des Anerkennungsbescheides

Wenn alle erforderlichen Stellungnahmen vorliegen, entscheidet der\*die Studiendekan\*in über den gesamten Antrag. Anschließend wird ein **Anerkennungsbescheid** erstellt, der per E-Mail an Ihre BOKU-Mailadresse zugestellt wird.

**Wichtig:** Verzichten Sie auf Rechtsmittel, wird der Bescheid umgehend rechtskräftig und die Leistungen werden von den Studienservices umgehend gültig gesetzt. Erfolgt kein Rechtsmittelverzicht Ihrerseits, wird der Bescheid nach Ablauf der Beschwerdefrist von vier Wochen rechtskräftig und Ihre Leistungen werden von den Studienservices gültig gesetzt. Die Änderung von rechtskräftig anerkannten Prüfungen ist **nicht** mehr zulässig.

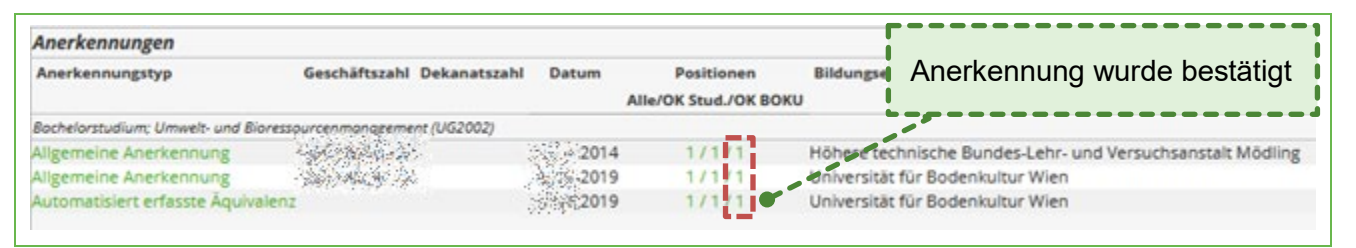

#### Abbildung 28 Anerkennung bestätigt

Sie finden Ihre originalen Leistungen und Prüfungsdaten in Ihrem Studienerfolgsnachweis. Gültige Anerkennungen finden Sie in der Abschrift der Studiendaten (abrufbar über BOKUonline).

## 3 Leistungsnachträge / freie Wahllehrveranstaltungen

Die Erfassung eines Leistungsnachtrags ist dann durchzuführen, wenn eine Prüfungsleistung einer anderen Universität 1:1 in das an der BOKU gemeldete Studium übernommen werden soll. Es wird **kein Bescheid** erstellt, die Bestätigung erfolgt in BOKUonline direkt durch die Studienservices **beim Studienabschluss**. Bitte daher bei Studienabschluss (--> an studienservices@boku.ac.at) im Zuge der Einreichung Ihrer Abschlussunterlagen übermitteln.

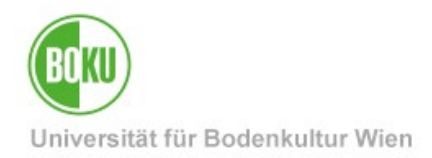

Unter "Neue Leistung" erfassen Sie

• freie Wahllehrveranstaltungen von anderen Bildungseinrichtungen (Leistungen von allen anerkannten in- und ausländischen Universitäten bzw. Hochschulen im Ausmaß der maximal vorgesehenen ECTS-Anzahl gemäß jeweiligem Curriculum).

Achtung: Freie Wahllehrveranstaltungen, die an der BOKU absolviert wurden, werden hier <u>nicht</u> erfasst. Diese werden von den Studienservices beim Studienabschluss übertragen.

• Pflicht- und Wahllehrveranstaltungen, die gemäß Ihrem Curriculum <u>an anderen</u> <u>Hochschulen</u> zu absolvieren sind (z.B. Medizinische Universität Wien, Veterinärmedizinische Universität Wien, Internationale Masterstudien, Individuelle Studien).

### 3.1 Erfassung einer "Neuen Leistung"

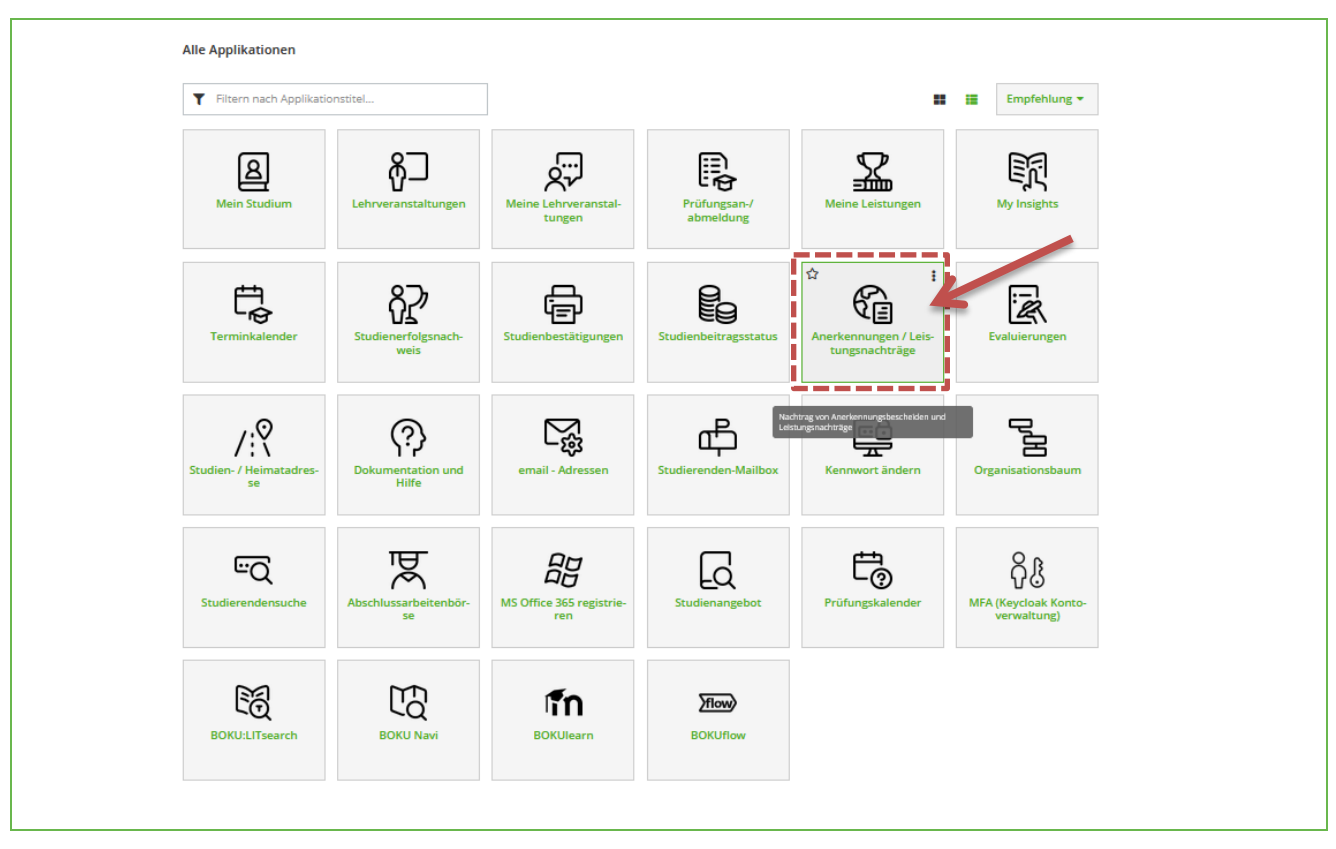

Nach Login in BOKUonline die Applikation "Anerkennungen / Leistungsnachträge" aufrufen.

#### Abbildung 29 Aufruf der Applikation

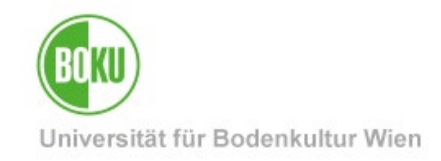

Klicken Sie auf "Neue Leistung", um die Eingaben zu erfassen.

|   | BOKU online<br>Anerkennungen / Leistungsnachträge / Anerkennungen / Leistungsnachträge / Anerkennungen / Leistungsnachträge |
|---|----------------------------------------------------------------------------------------------------|
| ( | Neue Anerkennung<br>Neue Leistung                                                                                                    |

Abbildung 30 Erstellen einer Neuen Leistung

Wählen Sie bitte **ausschließlich** "Leistung zu externem Kurs einer fremden Bildungseinrichtung". Lehrveranstaltungen der BOKU werden hier <u>nicht</u> erfasst.

Abbildung 31 Auswahl "Leistung zu externem Kurs einer fremden Bildungseinrichtung"

Wählen Sie das jeweilige Studium.

| Typ: Einzelleistu | ng                                                               |
|-------------------|------------------------------------------------------------------|
| Studienbezeichn   | ung                                                              |
| O UH 033 255 1    | 5U Bachelorstudium; Agrarwissenschaften (UG2002) Ende: ﷺ201      |
| O UH 033 225 1    | 5U_SPO Bachelorstudium; Forstwirtschaft (UG2002) Ende: 29.1约,202 |
| O UH 066 425 2    | U_SPO Masterstudium; Forstwissenschaften (UG2002)                |

Abbildung 32 Studium wählen

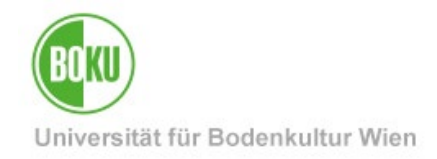

#### Nach der Studienwahl öffnet sich das Eingabefenster zur Erfassung der Daten.

| ≡ BOKU onlin                | ne                                                                                                    |           |
|-----------------------------|----------------------------------------------------------------------------------------------------|-----------|
| 😤 Externe Leistung -        | - Parameter / 🦗 👷                                                                                                    |           |
| Studium                     |                                                                                                    |           |
| gewählt UH 066 425 M        | Masterstudium; Forstwissenschaften (UG2002)                                                                          |           |
|                             |                                                                                                    |           |
| Kursparameter               |                                                                                                    |           |
| Bildungseinrichtung         | AUT Universität Wien v                                                                                               |           |
| Auswahl einschränken        | n wien* (Um obige Liste einzuschränken,<br>geben Sie bitte den Namen der<br>Organisation oder das Land ein.)         |           |
| F<br>S                      | Falls Sie die von Ihnen gewünschte Bildungseinrichtung nicht finden, wenden Sie<br>sich bitte an d. Studienservices! |           |
| Kurs-Nummer                 | 123456                                                                                                    |           |
| *Bezeichnung                | Kurs Titel                                                                                                    |           |
| Bezeichnung (English)       |                                                                                                    |           |
| Thema                       |                                                                                                    |           |
| Thema (Englisch)            |                                                                                                    |           |
| Wochenstunden               | 2 * Wochenstunden oder ECTS-Credits ECTS-Credits 2                                                                   |           |
| دـــــــ<br>بُـــــــــ     | ausfüllen                                                                                                    |           |
| *Prüfungsdatum (TTMMJJJJ)   | 29092023 *Originalnote                                                                                               |           |
| *Art                        | Vorlesung und Übung v *Studienjahr 2022/23                                                                           | ~         |
| Kursdauer                   | Semester 🗸                                                                                                    |           |
| Hinweis: Die mit * gekennze | eichneten Felder müssen ausgefüllt werden!                                                                           |           |
|                             |                                                                                                    |           |
|                             |                                                                                                    |           |
|                             | Speichern und Schließen                                                                                              | Abbrechen |

Abbildung 33 Erfassen der Leistung

**Wichtig:** Bitte nur Angaben erfassen, die in Ihrem Leistungsnachweis angegeben sind. Wichtig sind die umrahmten Felder. Andernfalls bitte freilassen (z.B. wenn keine englischen Bezeichnungen im Zeugnis angegeben sind).

#### Bei "Thema" ist nichts einzugeben.

Wenn auf Ihrem Zeugnis sowohl **Wochenstunden** als auch **ECTS** angeführt sind, dann sind beide Felder zu befüllen. Wenn jedoch nur eine der beiden Angaben vorhanden ist, ist auch nur das entsprechende Feld zu befüllen und das andere frei zu lassen.

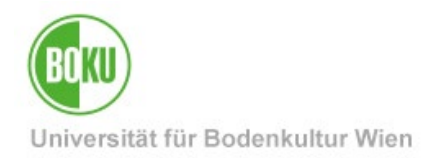

Das **Prüfungsdatum** ist auszufüllen. Ist in Ihrem Zeugnis nur ein Semester und kein Prüfungsdatum angegeben, erfassen Sie stattdessen das Datum des offiziellen Semesterendes.

Erfassen Sie die Originalnote laut Zeugnis.

Die **Lehrveranstaltungsart** ist entsprechend dem Zeugnis auswählen. Wenn die auf dem Zeugnis angegebene Lehrveranstaltungsart nicht in der Liste vorhanden ist, oder wenn am Zeugnis keine Lehrveranstaltungsart angeführt ist, **"nicht vorhanden**" anwählen.

Das Studienjahr muss mit der Eingabe des Prüfungsdatums übereinstimmen.

Setzen Sie das Häkchen bei **"bestätigen"** und klicken Sie auf **"Speichern und** Schließen".

Die folgende Meldung erscheint, wenn Sie Leistungen erfasst haben, die Sie **vor** der Zulassung zum Studium an der BOKU absolviert haben. Diese können Sie einfach mit OK bestätigen.

| 🕀 online.boku.ac.at                                                                                                    |     |
|----------------------------------------------------------------------------------------------------|-----|
| Bitte beachten Sie, dass das gewählte Studium<br>zum gewählten Zeitpunkt (Bescheiddatum<br>oder Datum der Prüfung) nicht gemeldet<br>war! |     |
| Für Rückfragen wenden Sie sich bitte an d.<br>Studienservices.                                                                            |     |
| Wollen Sie Ihre Eingaben trotzdem speichern?                                                                                              |     |
| OK Abbreck                                                                                                    | hen |
|                                                                                                    |     |

#### Abbildung 34 Warnhinweis bestätigen

Ihre erfasste Leistung erscheint nun in der Übersicht.

| Leistungen                       |                       |                        |                      |                     |                 |            |                     |                  |                    |
|----------------------------------|-----------------------|------------------------|----------------------|---------------------|-----------------|------------|---------------------|------------------|--------------------|
| Titel                            | Typ / Stunden         | Nummer / Stoffsemester | Fremd<br>Beurteilung | BOKU<br>Beurteilung | ECTS<br>Credits | Datum      | Bildungseinrichtung | Bestä<br>OK Stud | itigung<br>OK BOKU |
| Masterstudium; Umwelt- und Biore | ssourcenmanagement (L | /G2002)                |                      |                     |                 |            |                     |                  |                    |
| Pädagogisches Praktikum          | US 2                  | 190167<br>2012/13      | 1                    | k.A.                | 5               | 22.08.2013 | Universität Wien    | ~                |                    |
|                                  |                       |                        |                      |                     |                 |            |                     |                  |                    |

#### Abbildung 35 Erfasste Leistung - Übersicht

Wiederholen Sie die Schritte, bis Sie alle Prüfungen erfasst haben.

Achtung: Bitte beachten Sie, dass die Überprüfung und Gültigsetzung nicht automatisch erfolgt, sondern in der Regel erst beim Studienabschluss (siehe 3.2 Überprüfung und Gültigsetzung).

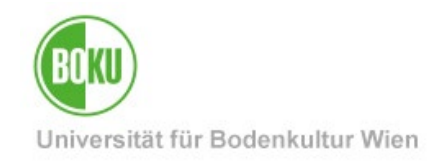

| Leistungen                                                  |               |                        |                      |                     |                 |         |                     |                  |                    |
|-------------------------------------------------------------|---------------|------------------------|----------------------|---------------------|-----------------|---------|---------------------|------------------|--------------------|
| Titel                                                       | Typ / Stunden | Nummer / Stoffsemester | Fremd<br>Beurteilung | BOKU<br>Beurteilung | ECTS<br>Credits | Datum   | Bildungseinrichtung | Bestä<br>OK Stud | itigung<br>OK BOKU |
| Masterstudium; Umwelt- und Bioressourcenmanagement (UG2002) |               |                        |                      |                     |                 |         |                     |                  |                    |
| Pädagogisches Praktikum                                     | US 2          | 190167<br>2012/13      | 1                    | Leist               | ung wi          | urde be | estätigt            |                  | <u> </u>           |
|                                                             |               |                        |                      |                     |                 |         |                     |                  |                    |
|                                                             |               |                        |                      |                     |                 |         |                     |                  |                    |

#### Abbildung 36 Bestätigung der Leistung

Gültige Leistungsnachträge werden in der **Abschrift der Studiendaten** angezeigt (abrufbar über BOKUonline).

## 3.2 Überprüfung und Gültigsetzung

Leistungsnachträge werden in der Regel beim Studienabschluss gültig gesetzt. Die Einreichung samt Leistungsnachweisen erfolgt im Zuge der Einreichung Ihrer Abschlussunterlagen an <u>studienservices@boku.ac.at</u>

Sofern wichtige Gründe vorliegen, die eine vorzeitige Gültigsetzung zwingend notwendig machen, kann das auch früher erfolgen. Bitte kontaktieren Sie in diesem Fall den Bereich Anerkennungen (<u>anerkennungen@boku.ac.at</u>) und übermitteln Sie die Leistungsnachweise.

Wichtig: Bitte nutzen Sie für die Übermittlung BOKUdrive und übermitteln Sie KEINE Anhänge (Attachments) via E-Mail. Eine Anleitung finden Sie <u>hier</u>. Kopieren Sie den erstellen BOKUdrive-Link und fügen Sie diesen in die E-Mail über Ihre @students.boku.ac.at E-Mail-Adresse an die Studienservices ein.

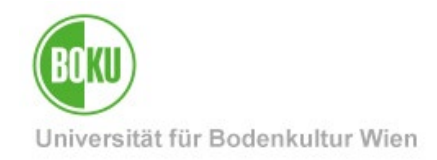

# Historie

Letzte Änderung: 5. Juli 2024

Die **aktuelle Version** dieser Dokumentation finden Sie auf den Serviceseiten der BOKU-IT unter: <u>https://boku.ac.at/boku-it/themen/teach-learn/studium-meldung-</u> weitermeldung-abschluss/anerkennungen-in-bokuonline

| Dokument                                  |             | Anerkennungen in<br>BOKUonline                                                                                         | Anerkennungen_DE_V.2.0.0_2024-07-05.docx |
|-------------------------------------------|-------------|----------------------------------------------------------------------------------------------------|------------------------------------------|
| Quelldokument                             |             | BOKU                                                                                                    |                                          |
| Aktualisierungs-<br>datum/ Autor          | Versio<br>n | Änderungen                                                                                                    |                                          |
| 2009-10-30                                |             | Dokumentation erstellt                                                                                                 |                                          |
| Leo Weber<br>(ZID/BOKU-IT IS)             | 1.0.0.      |                                                                                                    |                                          |
| 2009-11-17                                |             | Ergänzungen unter "Wichtiges" oben<br>Ergänzungen in der Legende unter Punkt 2.1 Erstellung eines Anerkennungsantrags. |                                          |
| Leo Weber<br>(ZID/BOKU-IT IS)             | 1.1.0.      |                                                                                                    |                                          |
| 2014-02-12                                |             | 0 Neues Layout, Komplettüberarbeitung                                                                                  |                                          |
| AA (ZID/BOKUIT<br>IS)                     | 1.2.0       |                                                                                                    |                                          |
| Aauer                                     | 1.3.0       | Umstellung CO 3.0                                                                                                    |                                          |
| 2020-09-23                                |             | Ausbesserungen im Prozessablauf, Korrekturen                                                                           |                                          |
| 2020-09-25                                | 1.3.2       |                                                                                                    |                                          |
| 2024-03-26                                |             |                                                                                                    |                                          |
| D. Richter                                |             | Ausbesserungen im Prozessablauf, Aktualisierung auf Änderungen im Zuge der UG-<br>Novelle, Komplettüberarbeitung       |                                          |
| (STS/Prüfungswes<br>en/Anerkennungen<br>) | 2.0.0       |                                                                                                    |                                          |
| 05-07-<br>2024/WPH/BOKU-<br>IT            | 2.0.0       | Vollständiger Austausch aller Screenshots, Formatierungen, Ergänzungen                                                 |                                          |